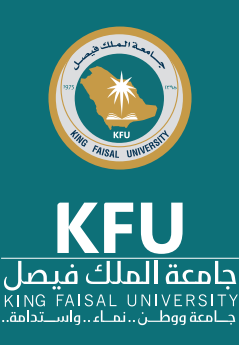

## خطوات إنشاء/ استرجاع كلمة المرور

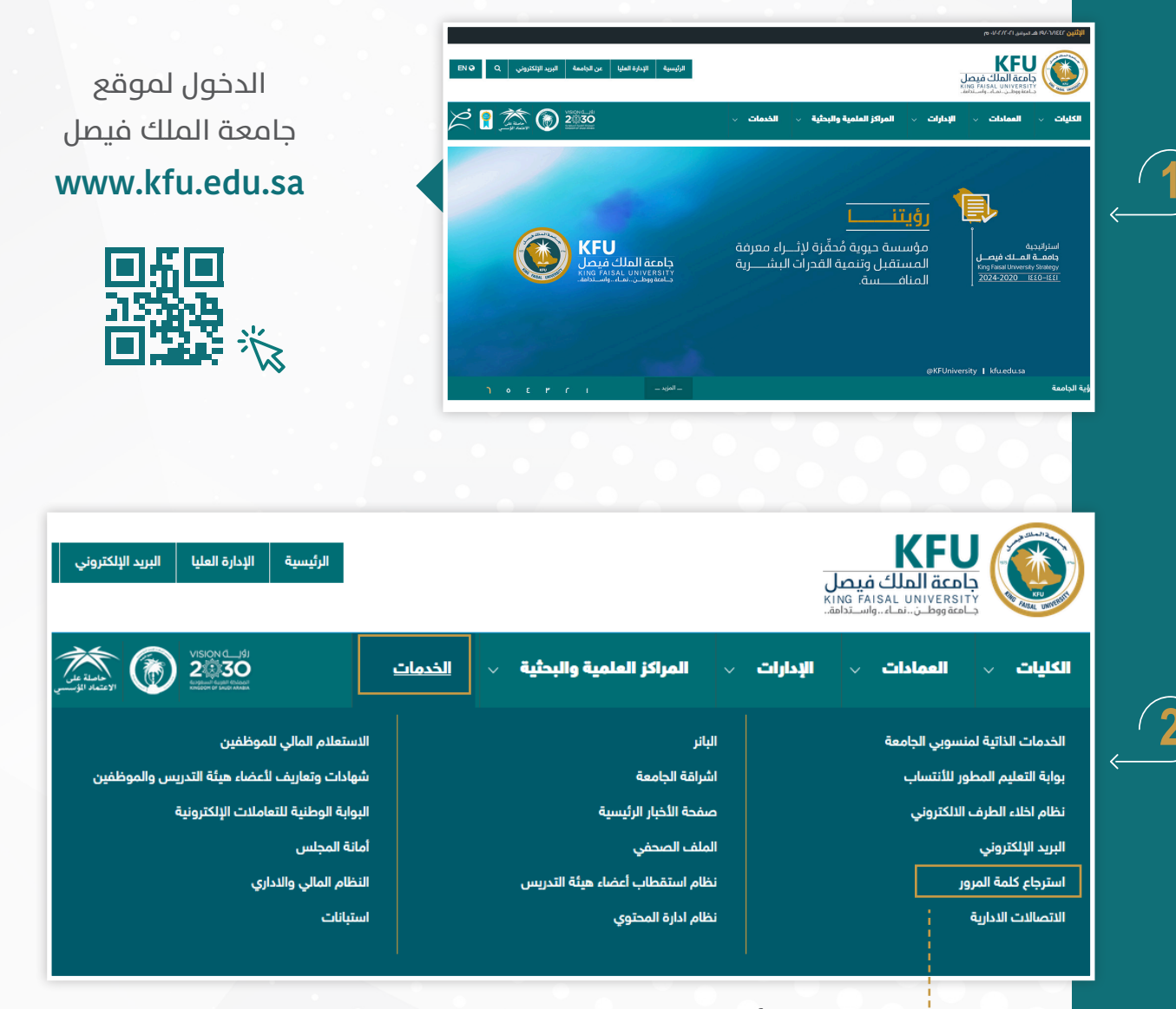

من أيقونة الخدمات يتم اختيار (استرجاع كلمة المرور)

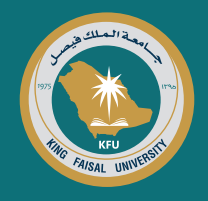

إنشاء/ استرجاع كلمة المرور

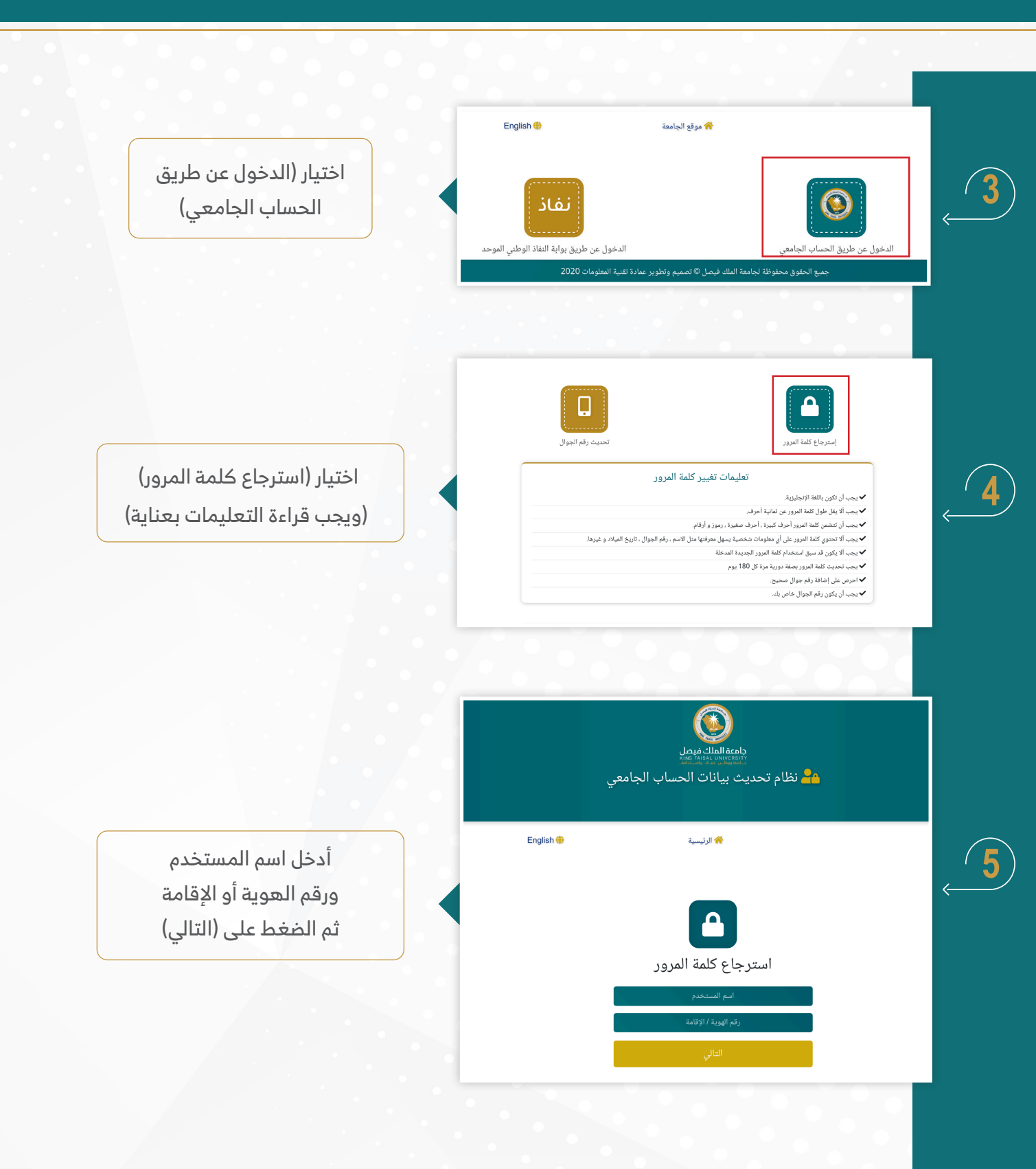

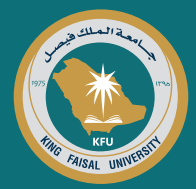

إنشاء/ استرجاع كلمة المرور

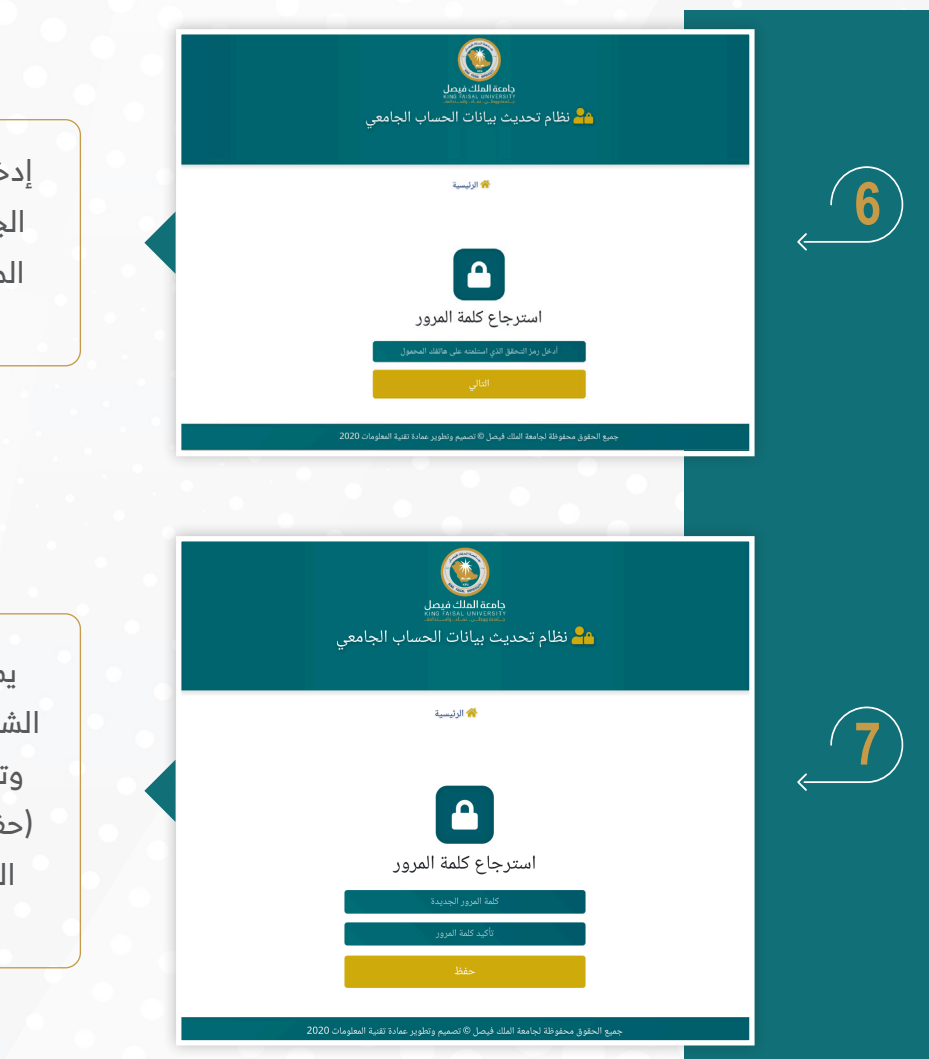

إدخال رمز التحقق المرسل إلى رقم الجوال من خلال هذه الشاشة. ثم الضغط على (التالي) للانتقال إلى الخطوة التالية

يمكن للمستخدم من خلال هذه الشاشة إدخال كلمة المرور الجديدة وتأكيدها ومن ثم الضغط على زر (حفظ) وبالتالي تصبح كلمة المرور الجديدة فعالة لاستخدامها في الدخول لأنظمة الجامعة

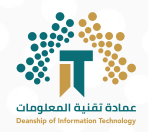

## وسائل الاتصال بالدعم الفني:

يمكن لكافة منسوبي الجامعة التواصل مع فرق الدعم الفني من خلال وسائل التواصل التالية:

| وحدة علاقات المستفيدين | قسم تقنيات التعليم والدعم الفني |  |
|------------------------|---------------------------------|--|
| 5211 📞                 | 9888 📞                          |  |
| DIT.CSO@KFU.EDU.SA 🖂   | DIT.ETTSD@KFU.EDU.SA 🖂          |  |